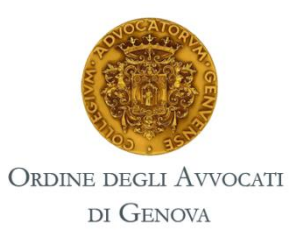

Servizio di partecipazione alla scrittura di un **NECROLOGIO** 

MANUALE D'USO

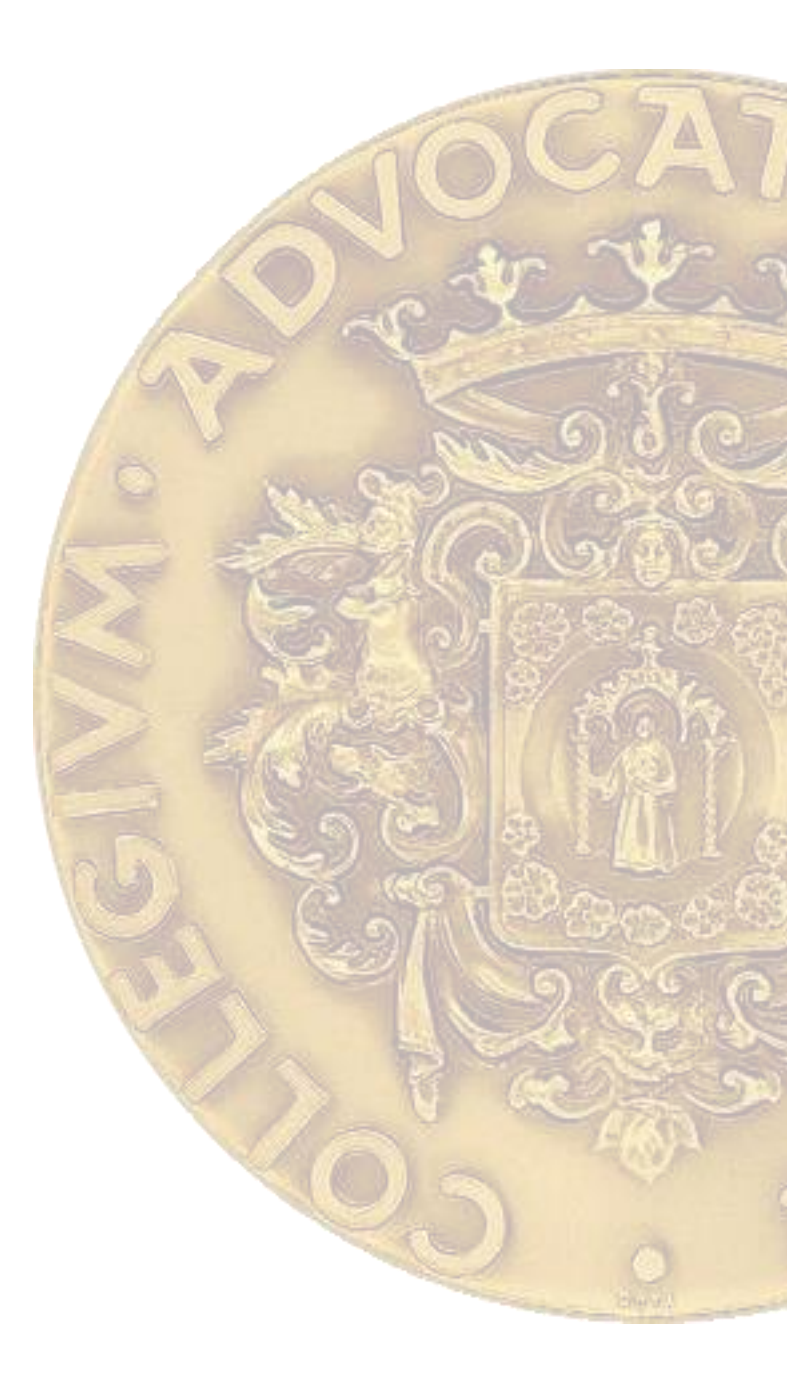

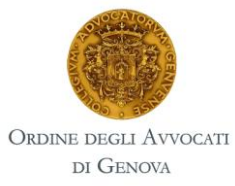

Entrare nell'<u>area riservata SFERA</u> e accedere al sevizio tramite il bottone dedicato.

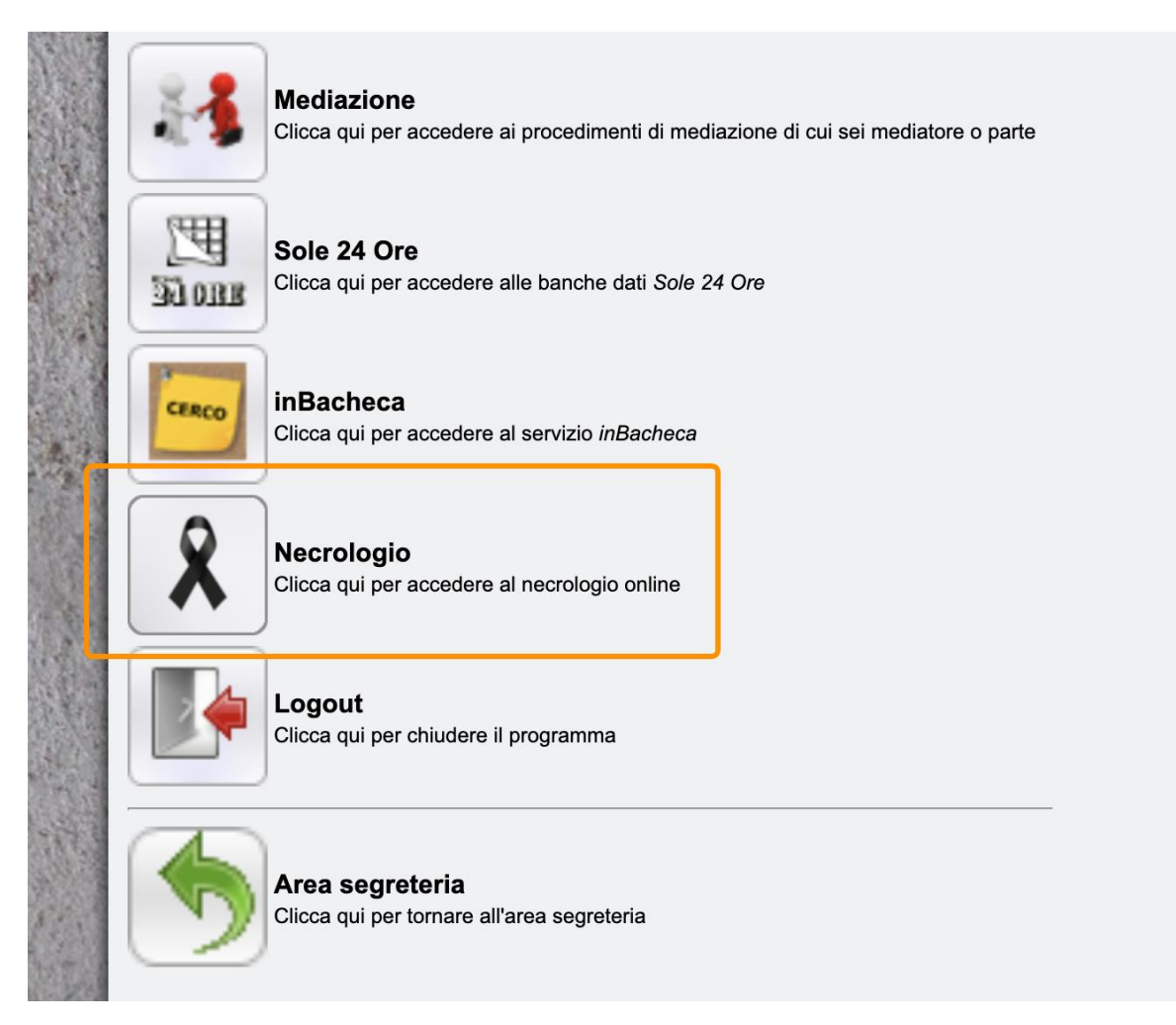

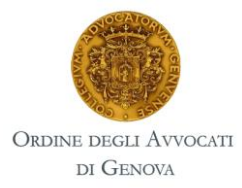

Nela videata sono presenti tutti i necrologi.

I necrologi a cui si può partecipare hanno la scritta "**ISCRIVITI E PAGA**" ed è evidenziata <u>la data e l'ora entro il quale è possibile acquistare il servizio</u>.

|        |                             |   |                                                                                         |                                                               |                                                                                       | Tel a     |
|--------|-----------------------------|---|-----------------------------------------------------------------------------------------|---------------------------------------------------------------|---------------------------------------------------------------------------------------|-----------|
|        | arusa<br>81818              | 2 |                                                                                         | iyonan (strandstor, it) (strandstor)<br>manterin (strandstor) | Iscriviti e paga<br>Prenotazioni<br>dal 26/02/2019<br>08:00<br>al 27/02/2019<br>16:30 |           |
|        |                             |   | 0.000000000000000000000000000000000000                                                  | aming nun et nun                                              | Necrologio non<br>prenotabile online<br>su SFERA                                      |           |
|        | 11 100 100 100<br>10 10 100 | 2 | terneter i darte i com<br>El citatología (constituente<br>El citatología (constituente) | 400001800180018090                                            | Iscriviti e paga<br>Prenotazioni<br>dal 26/02/2019<br>08:00<br>al 27/02/2019<br>16:30 |           |
| 20.000 |                             |   |                                                                                         |                                                               | 10                                                                                    | 3 Fall of |

Il sistema vi chiede di confermare i dati anagrafici. Confermare per procedere con il pagamento.

Attenzione: anche se si seleziona lo Studio, il necrologio sarà a nome del singolo Avvocato, non è possibile farlo a nome dello Studio. Anche l'indirizzo è irrilevante, in quanto non viene emessa fattura per tale servizio

|                       |                                                                                                    | prenotabile online                                                                                                |
|-----------------------|----------------------------------------------------------------------------------------------------|----------------------------------------------------------------------------------------------------|
| 06/08/201             | Riepilogo dati                                                                                                    | ×                                                                                                    |
|                       | Necrologio per                                                                                                    | metter Barta Later                                                                                                |
|                       | Ragione sociale                                                                                                    | Indirizzo                                                                                                    |
| 10/09/201<br>00:00:00 | Kennen ander in der ster einer soner in der ster einer einer | Inter-Recomptions, 1984, 400-01, methodologies, (1985)     Inter-Recomptions, 1994, 400-01, methodologies, (1985) |
|                       | <b>⊘</b> <i>F</i>                                                                                                    | Annulla                                                                                                    |
|                       | 🕜 Conferma e pro                                                                                                    | cedi con il pagamento                                                                                             |
| 13/12/201<br>00:00:00 |                                                                                                    |                                                                                                    |
|                       |                                                                                                    | al 12/12/2018<br>17:00                                                                                            |

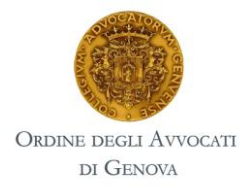

Il sistema procede portandovi a una videata con i vostri dati da confermare.

#### ATTENZIONE: nell'indirizzo mail indicato vi arriverà la notifica di acquisto.

#### TIPOLOGIA DI PAGAMENTO: CARTA DI CREDITO/PAYPAL

<u>Procedendo con il servizio PayPal si potrà pagare con **carta di credito** anche senza essere iscritti a PayPal (di seguito tutte le informazioni)</u>

## Acquisto

| Qty | Prodotti                   | Prezzo            |
|-----|----------------------------|-------------------|
| 1 × | Necrologio Mana Laba State | €15.00            |
|     |                            | Subtotale: €15.00 |

## Informazioni sull'acquirente

Inserisci un valido indirizo email per questo ordine. Indirizzo e-mail \*

## Dati di pagamento

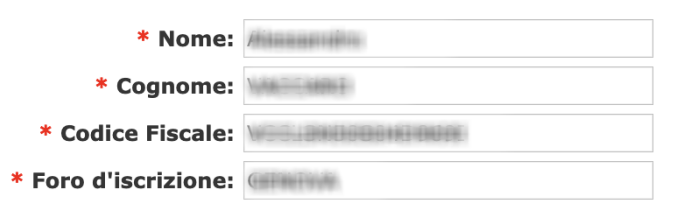

## Metodo di pagamento

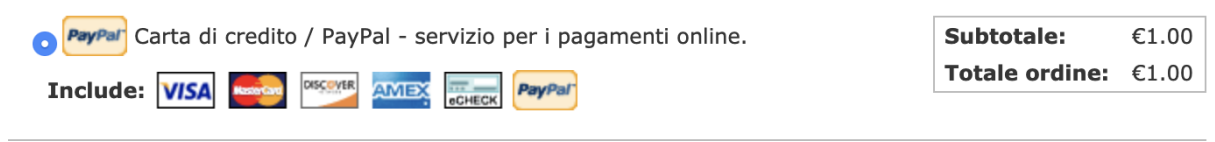

Continua con il checkout per completare il pagamento.

| Annu la Riepilogo ordine |      |    |                  |
|--------------------------|------|----|------------------|
|                          | Annu | la | Riepilogo ordine |

#### Procedendo al riepilogo d'ordine.

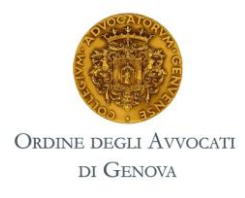

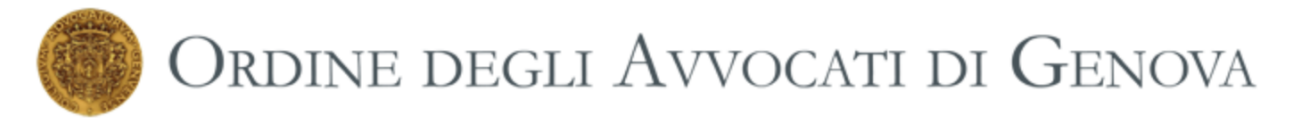

Il tuo ordine è quasi completo. Controlla i dati e clicca su "Acquista". Puoi usare il pulsante "Indietro" per effettuare delle modifiche, se necessario.

|                                                    | Acquisto                      |                    |  |
|----------------------------------------------------|-------------------------------|--------------------|--|
| Qty                                                | Prodotti                      | Prezzo             |  |
| $1 \times$                                         | Necrologio Municipality Balan | €15.00             |  |
|                                                    | Informazioni su               | Il'acquirente      |  |
| E-mail: aiteoundis: sussant (ji sussant) (ossi sun |                               |                    |  |
| Metodo di pagamento                                |                               |                    |  |
| Subtotale: €15.00                                  |                               |                    |  |
| Totale ordine:€15.00                               |                               |                    |  |
| Pagamento con: Carta di credito / PayPal           |                               |                    |  |
|                                                    |                               | Indieti o Acquista |  |

Controllare i dati e se corretti procedere all'acquisto.

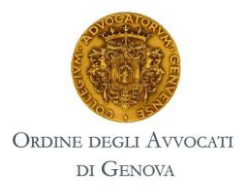

Se si è scelto di pagare con PayPal procedere come di consueto, mentre se non si ha un account PayPal si può procedere con il pagamento tramite carta di credito.

#### ATTENZIONE

### LEGGERE PRIMA DI PROCEDERE CON IL PAGAMENTO

A procedura conclusa PayPal vi comunica di aver effettuato il pagamento ma se non cliccate il bottone **"Torna al sito del venditore"** la vostra partecipazione al necrologio non sarà comunicata all'Ordine degli Avvocati di Genova.

#### Anche se il costo è stato addebitato e ricevete la e-mail di conferma.

Se per errore non selezionate tale bottone contattare <u>contabilita@ordineavvocatigenova.it</u> per ulteriori verifiche

Scorrere la pagina e selezionare il bottone "Paga con carta"

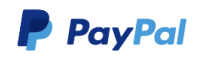

Paga con PayPal.

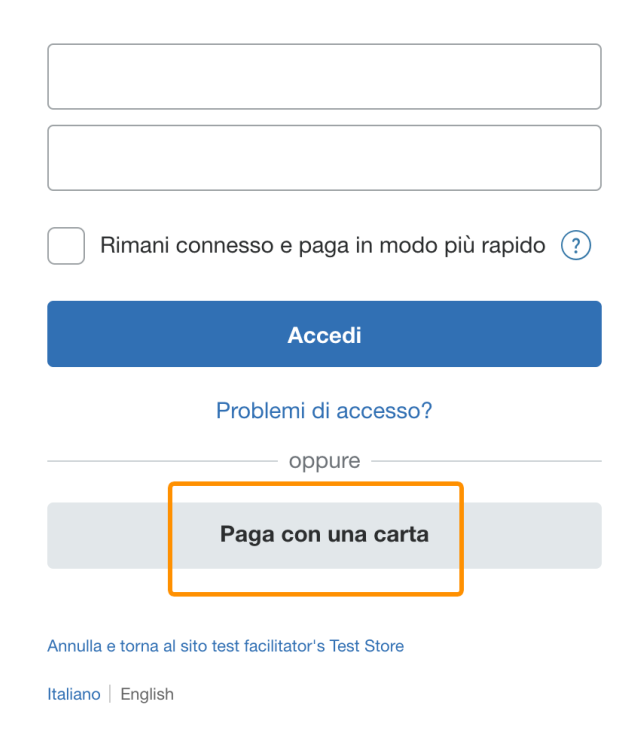

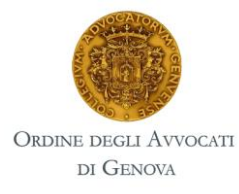

# Compilare tutti i campi e procedere con "Paga adesso"

| Payrai                                                                                                    | # 15,00 EOF                                                                            |                                                                       |
|----------------------------------------------------------------------------------------------------|----------------------------------------------------------------------------------------|-----------------------------------------------------------------------|
| Dati di fatturazion                                                                                                 | е                                                                                      |                                                                       |
| lon condividiamo mai i tuo                                                                                          | pi dati finanziari con i vendito                                                       | ori.                                                                  |
| Paese<br>Italia                                                                                                    |                                                                                        | <ul> <li>PayPal è il metodo</li> <li>semplice e sicuro per</li> </ul> |
| Tipo di carta                                                                                                    |                                                                                        | pagare<br>Dovunque fai acquisti, i dati della tua carta               |
| Numero di carta                                                                                                    |                                                                                        | sono al sicuro.                                                       |
| Scadenza                                                                                                    | CVV                                                                                    | 9                                                                     |
| Nome                                                                                                    | Cognome                                                                                |                                                                       |
| ndirizzo di fatturazione                                                                                            |                                                                                        |                                                                       |
| Indirizzo                                                                                                    |                                                                                        |                                                                       |
| Indirizzo (continua)                                                                                                |                                                                                        |                                                                       |
| CAP                                                                                                    |                                                                                        |                                                                       |
| Città                                                                                                    |                                                                                        |                                                                       |
| Provincia                                                                                                    |                                                                                        | ~                                                                     |
| nformazioni di contatto                                                                                             |                                                                                        |                                                                       |
| Tipo di telefono<br>Cellulare                                                                                       | Numero di telefono<br>+39                                                              |                                                                       |
| Indirizzo email                                                                                                    | (                                                                                      | 0                                                                     |
| utente riconosce le <b>Condizioni</b> de<br>ccetta la <b>Dichiarazione sulla priv</b><br>iolare di un conto PayPal. | el servizio fornito da PayPal al vendit<br><b>acy</b> . Non è necessario creare o esse | ore e<br>re                                                           |
| Paga                                                                                                    | a adesso                                                                               |                                                                       |

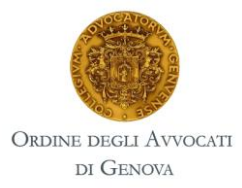

Attenzione: a pagamento concluso PayPal vi propone di registrarvi al suo servizio.

Rimuovere la spunta sulle offerte promozionali e cliccare sulla voce "Non adesso"

| est fac                         | P                                                                                                    |       |
|---------------------------------|----------------------------------------------------------------------------------------------------|-------|
| P                               | Grazie per avere scelto PayPal.<br>Crea il tuo conto ora                                                                                                    |       |
| Dati (                          | I tuoi dati di pagamento vengono salvati per creare il tuo<br>conto PayPal. Ora crea una password e immetti la tua<br>data di nascita, e potrai pagare con PayPal in soli 2 clic.                                                                                                    |       |
| Paese<br>Italia                 | Password                                                                                                    | ۰r    |
| Tipo d<br>Visa                  | Data di nascita                                                                                                    | carta |
| Numer<br>4532                   | Nazionalità<br>Italia                                                                                                    | Juitu |
| Scade<br>11/20<br>Nome<br>paolo | <ul> <li>Aprendo un conto PayPal, accetti le Condizioni d'uso e la Dichiarazione sulla Privacy di PayPal e confermi di essere maggiorenne. Per ottenere maggiori informazioni su PayPal, vedi le Informazioni importanti sui pagamenti e sul servizio.</li> <li>Ficevi offerte e promozioni da PayPal via email. Potrai modificare le tue preferenze in qualsiasi momento. Maggiori informazioni</li> </ul> |       |
| Indirizz                        | Accetta e continua                                                                                                    |       |
| p.za                            | Non adesso                                                                                                    |       |

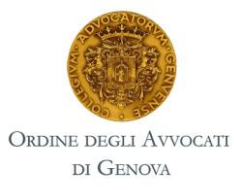

Il pagamento è stato effettuato.

### ATTENZIONE

Se non cliccate il bottone **"Torna al sito del venditore"** la vostra partecipazione al necrologio non sarà comunicata all'Ordine degli Avvocati di Genova.

Anche se il costo è stato addebitato e ricevete la e-mail di conferma.

Se per errore non selezionate tale bottone contattare <u>contabilita@ordineavvocatigenova.it</u> per ulteriori verifiche

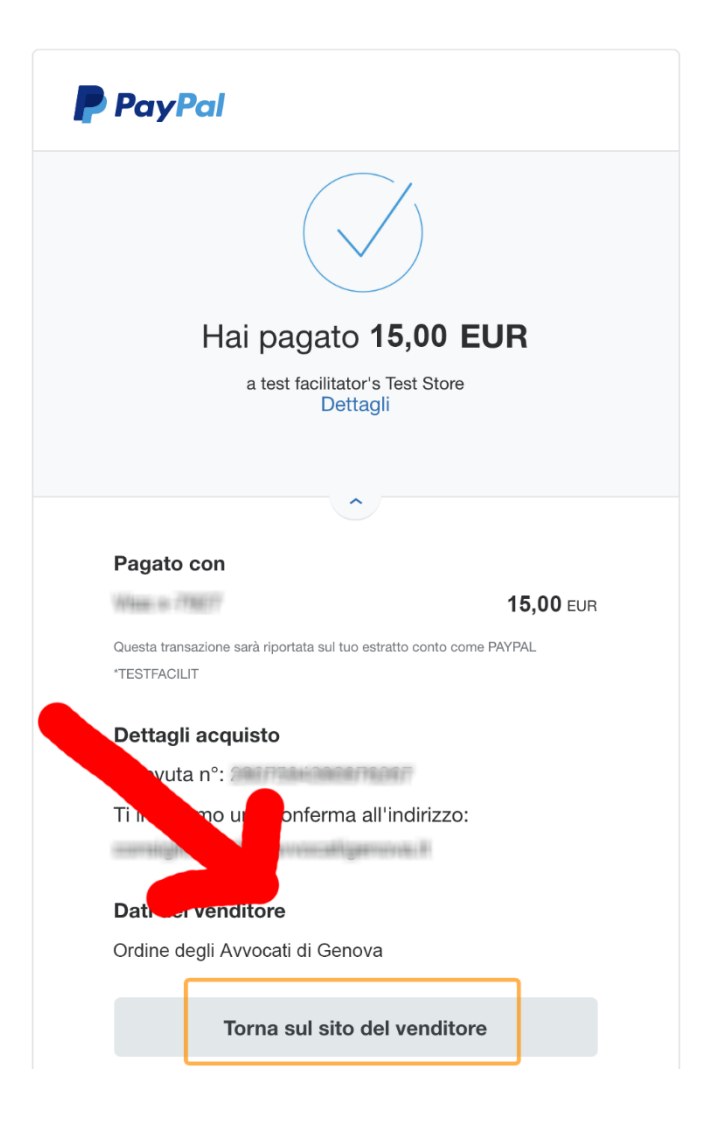

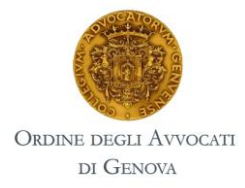

A conferma dell'avvenuto acquisto del servizio Necrologio riceverete una mail.

Se tale mail non è arrivata, verificare nella cartella "spam" della propria posta, ed eventualmente contattare <u>contabilita@ordineavvocatigenova.it</u> per ulteriori verifiche.

| ORDINE DEGLI AVVOCATI DI GENOVA         |                                                                                                    |  |  |
|-----------------------------------------|----------------------------------------------------------------------------------------------------|--|--|
| Indirizzo E-mail:                       | and and the second second second second second second second second second second second second second second s |  |  |
| Ordinante:                              | Nome:<br>Codice Fiscale:<br>Foro di iscrizione:                                                                 |  |  |
| Totale servizi richiesti: €15.00        |                                                                                                    |  |  |
| Metodo di pagamento:                    |                                                                                                    |  |  |
| Riepilogo ordine:                       |                                                                                                    |  |  |
| Ordine #:<br>Data ordine:<br>Subtotale: | 72<br>27/02/2019 - 11:57<br>€15.00                                                                              |  |  |
| Totale per questo servizio: €15.00      |                                                                                                    |  |  |
| Servizi richiesti:                      |                                                                                                    |  |  |
| 1 x Necrologic                          | -€15.00                                                                                                    |  |  |